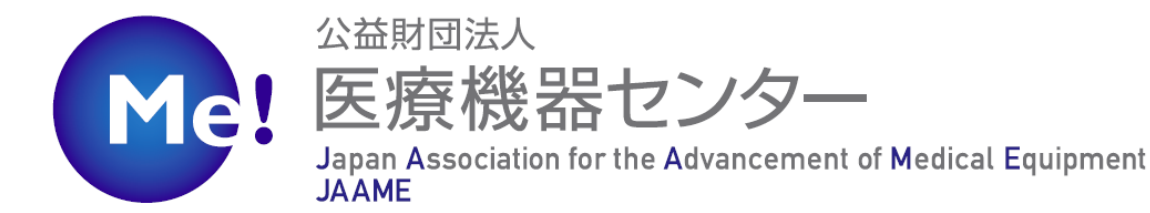

# JAAME Search 新パスワード取得手順

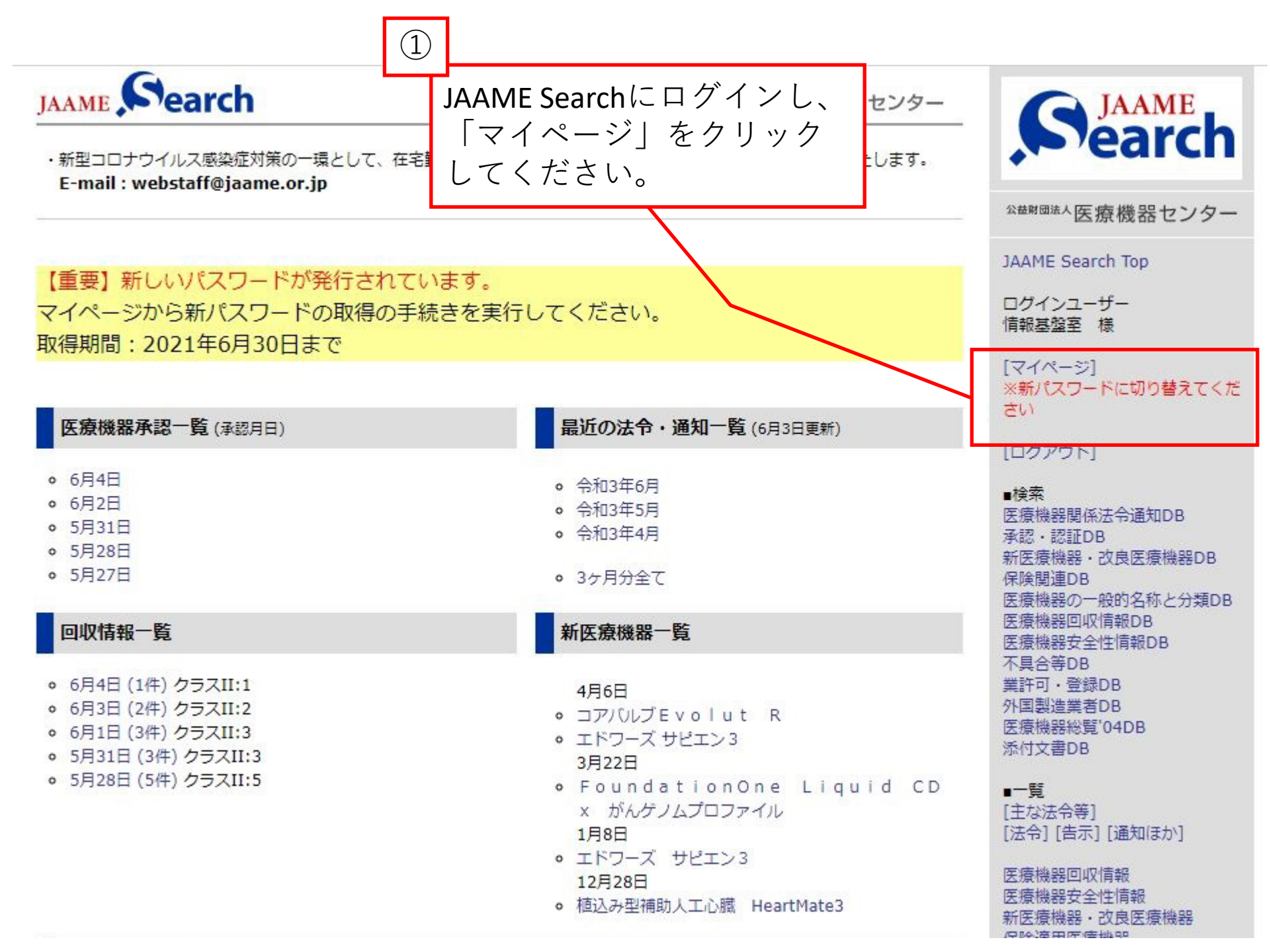

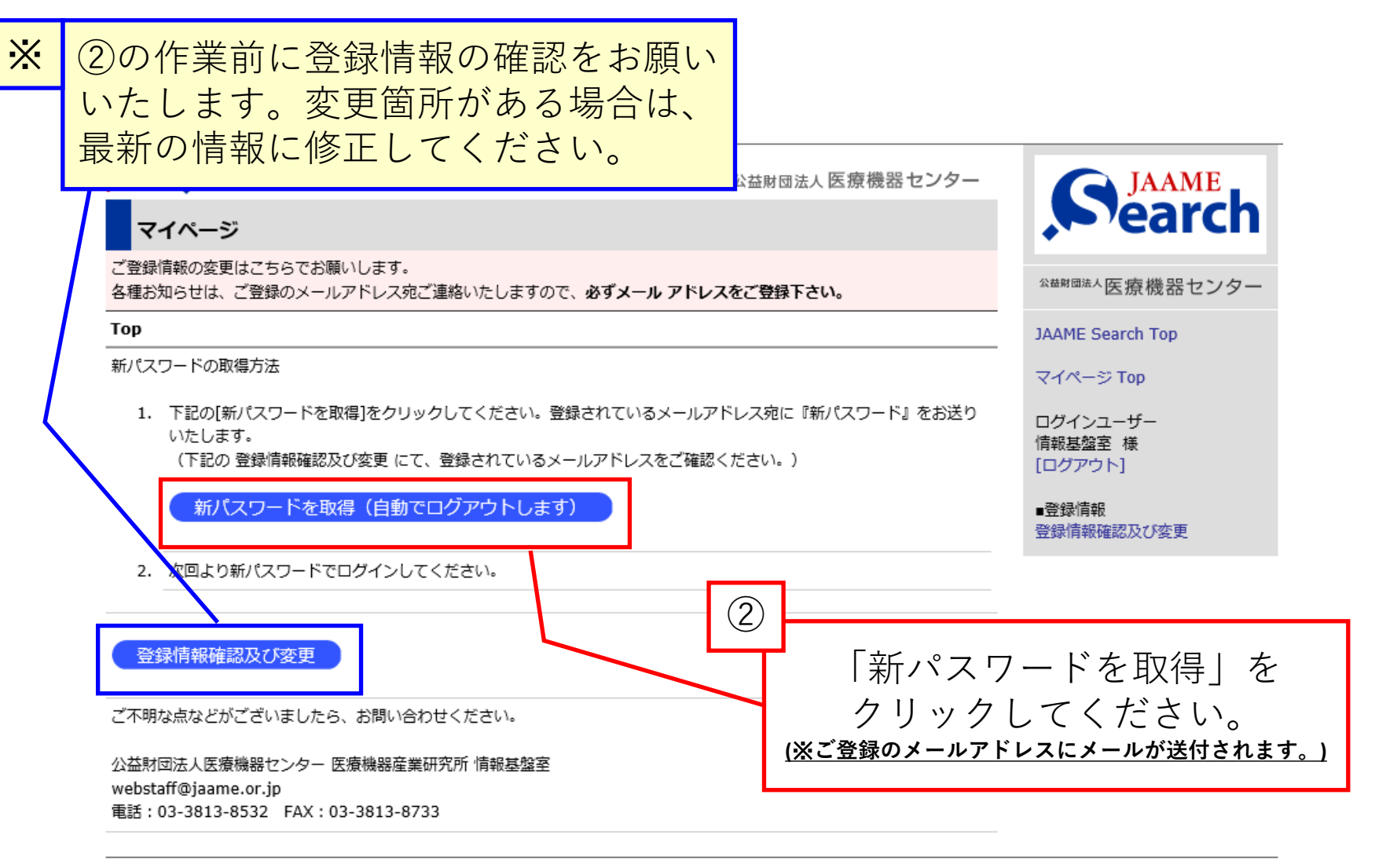

| JAAME Search Top | 医療機器センターHOME PAGE | 情報利用約定書 | Copyright (c) 公益財団法人医療機器センター 1997 All Rights Reserved.

## ご登録のメールアドレスに新パスワードが記載されたメールが送信されました。

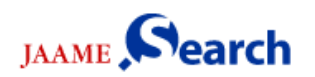

公益財団法人医療機器センター

ログアウトしました。ご利用ありがとうございました。

ログイン

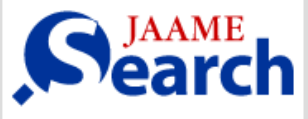

<sup>公益財団法人</sup>医療機器センター

JAAME Search Top

#### ∎検索

医療機器関係法令通知DB 承認・認証DB 新医療機器・改良医療機器DB 保険関連DB 医療機器の一般的名称と分類DB 医療機器安全性情報DB 不具合等DB 業許可・登録DB 外国製造業者DB 医療機器総覧'04DB 添付文書DB

∎一覧

■ 見
[主な法令等]
[注へ1 [生テ1 [温知(けい]]

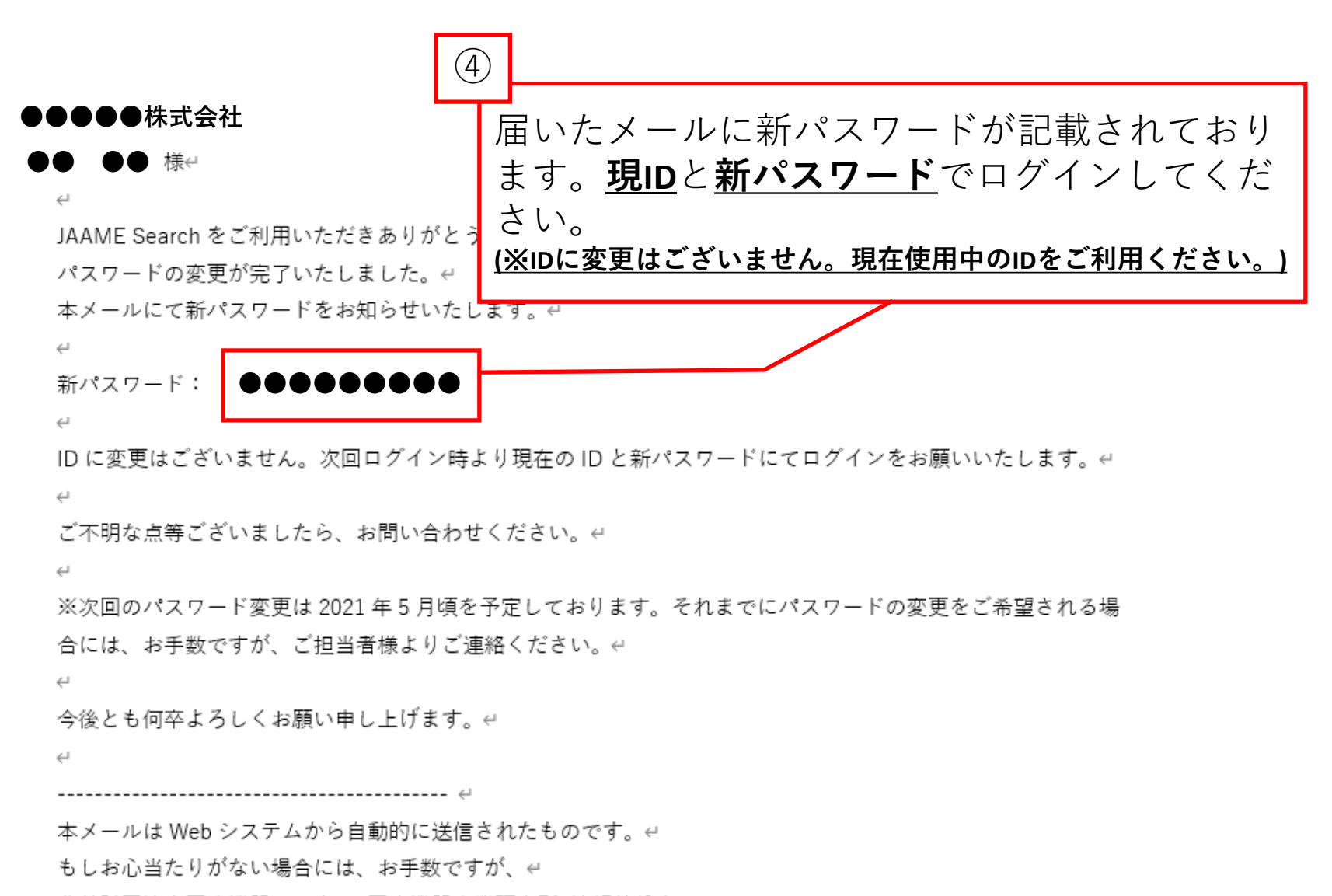

公益財団法人医療機器センター 医療機器産業研究所 情報基盤室↩

E-mail : webstaff@jaame.or.jp↩

電話:03-3813-8532↩

までご連絡くださいますようお願い致します。↩

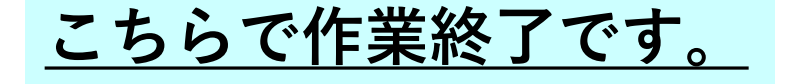

#### ご不明な点等ございましたら、ご連絡ください。

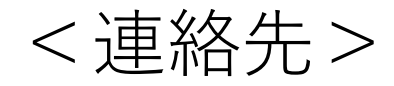

### 公益財団法人医療機器センター 医療機器産業研究所 情報基盤室

#### TEL: 03-3813-8532

E-mail : webstaff@jaame.or.jp